## How to Generate Conflict Check Report

## Objectives

· Check the conflict of interest of a company/person

## Steps

The Conflict Check tool allows you to efficiently check for any conflicts of interest with a particular contact.

To generate a conflict check report, you can conveniently access it directly from the Clients page under the Contacts module.

| EXZUR Dashboards - A       | gile - Contacts Ma   | itters - Tasks Contracts | & Documents - Reports - Tin | ne • Billing • More • Create +  |                  |            |            |                       |                |           |               | o 🗇 🕩 🛗 🤇  | ) 🗗 🗗 🕲 🔔 |
|----------------------------|----------------------|--------------------------|-----------------------------|---------------------------------|------------------|------------|------------|-----------------------|----------------|-----------|---------------|------------|-----------|
| B COM00000050 BTL Insuranc | Persons<br>Companies |                          |                             |                                 |                  |            |            |                       |                |           |               |            |           |
| L General Info             | Clients              | All Clients              |                             | Dest                            |                  | 0          | O contra   |                       | 2,022,40       |           | inter Delit   |            |           |
| Entity Management          | - Open               | Conflict Check           | , i                         | - Paid                          |                  | v,         | S Overage  |                       | 2,039.40       | Part Part | алу Раю       |            | Ű         |
| Shareholders               | Related to Ir        | nvoices                  |                             |                                 |                  |            |            |                       |                |           |               |            |           |
| Board Members              | Invoice# ~           | Client's Account         | ~ Matter ID                 | - Matter Name -                 | Total ~ Bi       | alance Due | ~ Due On ~ | Client Account Number | - payemntsMade | Currency  | - Status - In | voice Date | P.O#      |
| Tachments                  | INV0000073           | BTL Insurance - USD      | M00000200                   | BTL insurance x ABC services    | 780.00 USD 28    | 0.00       | 2023-06-02 | CL1                   | 500.00         | USD       | overdue 20    | 23-05-03   |           |
| 🗞 Assets                   | INV0000012           | BTL Insurance - USD      | M0000087                    | Legal opinion for BTL insurance | 2,759.40 USD 1,7 | 59.40      | 2022-09-23 | CL1                   | 1,000.00       | USD       | overdue 20    | 22-08-24   |           |
| 🌲 Reminders                |                      |                          |                             |                                 |                  |            |            |                       |                |           |               |            |           |
| ≡ Tree View                |                      |                          |                             |                                 |                  |            |            |                       |                |           |               |            |           |
| Bank Accounts              |                      |                          |                             |                                 |                  |            |            |                       |                |           |               |            |           |
| P Related Companies        |                      |                          |                             |                                 |                  |            |            |                       |                |           |               |            |           |
| Z Persons                  |                      |                          |                             |                                 |                  |            |            |                       |                |           |               |            |           |
| ∕≥ Matters                 |                      |                          |                             |                                 |                  |            |            |                       |                |           |               |            |           |
| Contracts & Documents      |                      |                          |                             |                                 |                  |            |            |                       |                |           |               |            |           |
| 🖌 Signature Authority      |                      |                          |                             |                                 |                  |            |            |                       |                |           |               |            |           |
| Expenses                   |                      |                          |                             |                                 |                  |            |            |                       |                |           |               |            |           |
| Time Entries               |                      |                          |                             |                                 |                  |            |            |                       |                |           |               |            |           |
| Invoices                   |                      |                          |                             |                                 |                  |            |            |                       |                |           |               |            |           |
| Supplier Bills             |                      |                          |                             |                                 |                  |            |            |                       |                |           |               |            |           |
| St Partner Shares          |                      |                          |                             |                                 |                  |            |            |                       |                |           |               |            |           |
| Company Branches           |                      |                          |                             |                                 |                  |            |            |                       |                |           |               |            |           |
|                            |                      |                          |                             |                                 |                  |            |            |                       |                |           |               |            |           |

Simply choose the specific contact you wish to assess for conflicts, whether it be an individual or a company. Enter the name and initiate the search.

| Reports / Conflict Check  |                   |             |                               |                              |                          |                     |             |           |             |           |                    |              |                |       |
|---------------------------|-------------------|-------------|-------------------------------|------------------------------|--------------------------|---------------------|-------------|-----------|-------------|-----------|--------------------|--------------|----------------|-------|
| Conflict Check            |                   |             |                               |                              |                          |                     |             |           |             |           |                    |              |                |       |
| Person                    |                   |             | ✓ Peter Robinson              |                              | Q,                       |                     |             |           |             |           |                    |              |                | \$-   |
| Matters:                  |                   |             |                               |                              |                          |                     |             |           |             |           |                    |              |                |       |
| Relation                  | Matter ID         | Name        |                               |                              | Person Role / Position   | Description         | Practice Ar | rea       | Arrival Dat | e I       | Filed on           | Due Date     | Closed On      |       |
| Opponent                  | M00000168         | Eliane Trav | vis Vs Peter Robinson Commerc | ial Case                     | Defendant                |                     | Commercia   | al        | 2023-02-0   | 01 :      | 2023-02-17         |              |                |       |
| Related Person            | M00000168         | Eliane Trav | vis Vs Peter Robinson Commerc | ial Case                     |                          |                     | Commercia   | al        | 2023-02-0   | 01 :      | 2023-02-17         |              |                |       |
| Opponent lawyer           | M00000367         | Litigation  | Case between ABC x Maria      |                              |                          |                     | Commercia   | al        | 2024-01-1   | 6         |                    |              |                |       |
| Related Companies:        |                   |             |                               |                              |                          |                     |             |           |             |           |                    |              |                |       |
| Relation                  | Company Name      |             | Shareholder Num. Of Shares    | Shareholder Share Percentage | Shareholder Shares Value | Board Member Design | nation Date | Board Men | ber Role    | Board Men | nber Permanent Rep | presentation | Board Member L | Jntil |
| Board member & Shareholde | r Peter Insurance | Company     | 50                            | 50%                          | 0.00                     | 2016-12-01          |             | CCSO      |             | not-set   |                    |              |                |       |

The report will comprehensively display all the connections this contact holds, encompassing matters, cases, companies, or any other related entities.

Whether the contact serves as a **client**, **opponent**, **related person**, or **opponent lawyer** within litigation stages, the report provides detailed insights into these associations.

Additionally, for companies, the report includes information on whether the company acts as a **client**, **related company**, or **opponent**, and even highlights if the contact is a **shareholder** or **board member** in any affiliated companies.

| Reports | Conflict | Check |
|---------|----------|-------|
|         |          |       |

| Conflict Check  |           |                                                    |                         |                                        |                |              |            |            |           |
|-----------------|-----------|----------------------------------------------------|-------------------------|----------------------------------------|----------------|--------------|------------|------------|-----------|
| Company / Group |           | ← Advanced Industries (AdI)                        | ٩                       |                                        |                |              |            |            | ۰ ب       |
| Matters:        |           |                                                    |                         |                                        |                |              |            |            |           |
| Relation        | Matter ID | Name                                               | Company Role / Position | Description                            | Practice Area  | Arrival Date | Filed on   | Due Date   | Closed On |
| Client          | M00000031 | Acquisition for Advanced industries by Fred Moriss |                         |                                        | Acquisition    | 2021-11-11   | 2021-12-08 | 2022-01-09 |           |
| Related Company | M0000031  | Acquisition for Advanced industries by Fred Moriss |                         |                                        | Acquisition    | 2021-11-11   | 2021-12-08 | 2022-01-09 |           |
| Client          | M0000032  | Advanced Industries Vs Coolpany                    | Plaintiff               | Advanced Industries vs Coolpany insura | Insurance      | 2022-02-08   | 2022-02-08 | 2023-03-11 |           |
| Related Company | M0000032  | Advanced Industries Vs Coolpany                    |                         | Advanced Industries vs Coolpany insura | Insurance      | 2022-02-08   | 2022-02-08 | 2023-03-11 |           |
| Client          | M0000036  | Advanced Industries Vs Johny Dev                   | Plaintiff               | Money embezzlement                     | Embezzlement   | 2022-09-01   | 2022-09-09 | 2023-01-29 |           |
| Related Company | M0000036  | Advanced Industries Vs Johny Dev                   |                         | Money embezzlement                     | Embezzlement   | 2022-09-01   | 2022-09-09 | 2023-01-29 |           |
| Client          | M00000067 | Administrative for Advanced Industires             |                         | Administrative Legal opinion for Advan | Administrative | 2022-03-18   | 2022-03-18 |            |           |
| Related Company | M00000067 | Administrative for Advanced Industires             |                         | Administrative Legal opinion for Advan | Administrative | 2022-03-18   | 2022-03-18 |            |           |
| Client          | M00000319 | legal advice for Advanced Industries               |                         |                                        | Agreement      | 2023-11-03   |            |            |           |
| Related Company | M00000319 | legal advice for Advanced Industries               |                         |                                        | Agreement      | 2023-11-03   |            |            |           |

Related Companies:

| Relation C     | Company Name       | Shareholder Num. Of Shares | Shareholder Share Percentage | Shareholder Shares Value | Board Member Designation Date | Board Member Role | Board Member Permanent Representation | Board Member Until |
|----------------|--------------------|----------------------------|------------------------------|--------------------------|-------------------------------|-------------------|---------------------------------------|--------------------|
| Board member A | Advanced Solutions | 0                          | 0%                           | 0.00                     | 2018-12-06                    | Member            | not-set                               |                    |

For more information about LEXZUR, kindly reach out to us at help@lexzur.com.

Thank you!